# Microsoft 365 multifactor authentication

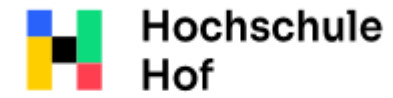

University of Applied Sciences If you have any questions please contact IT-Support: Tel.: 09281 409 3666 E-Mail: mfa.helpdesk@hof-university.de

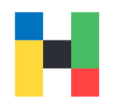

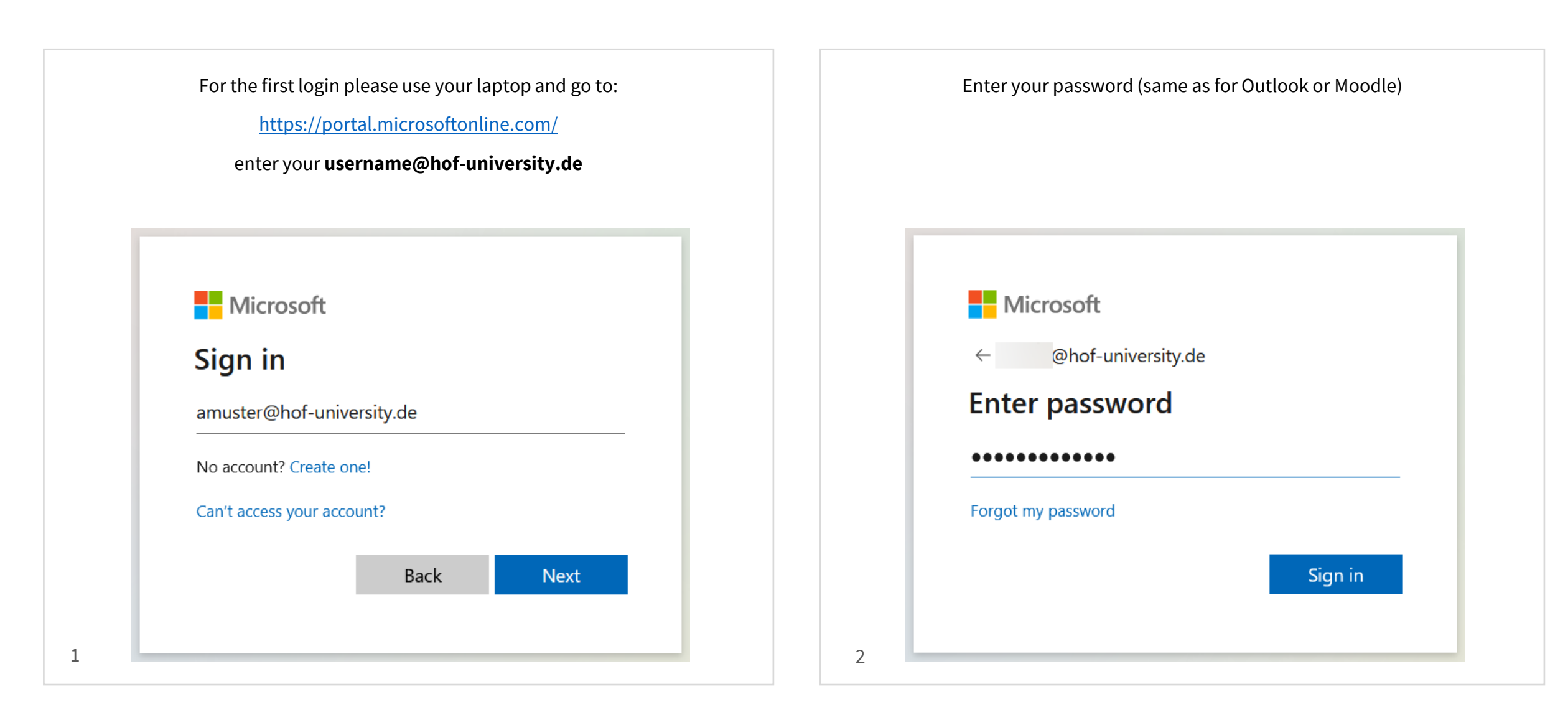

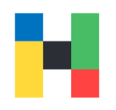

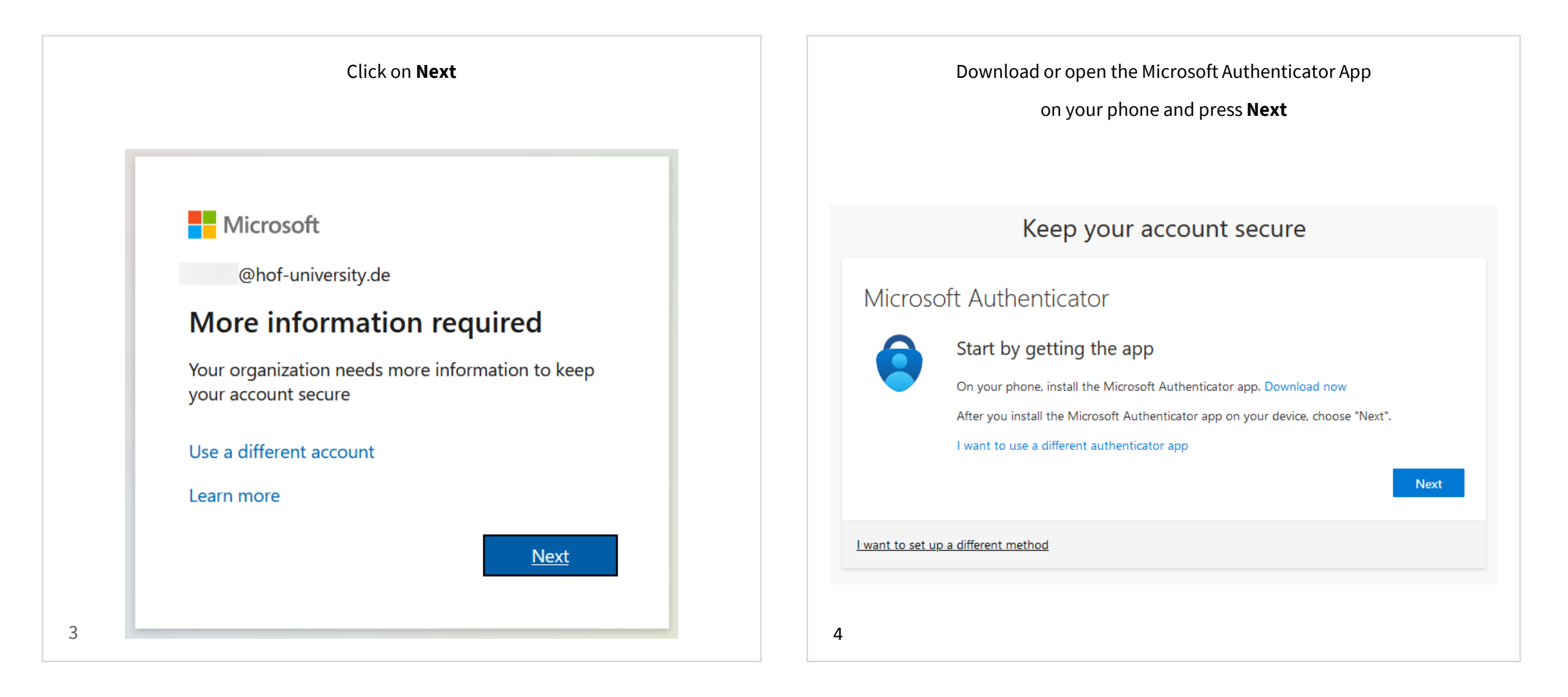

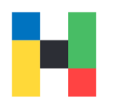

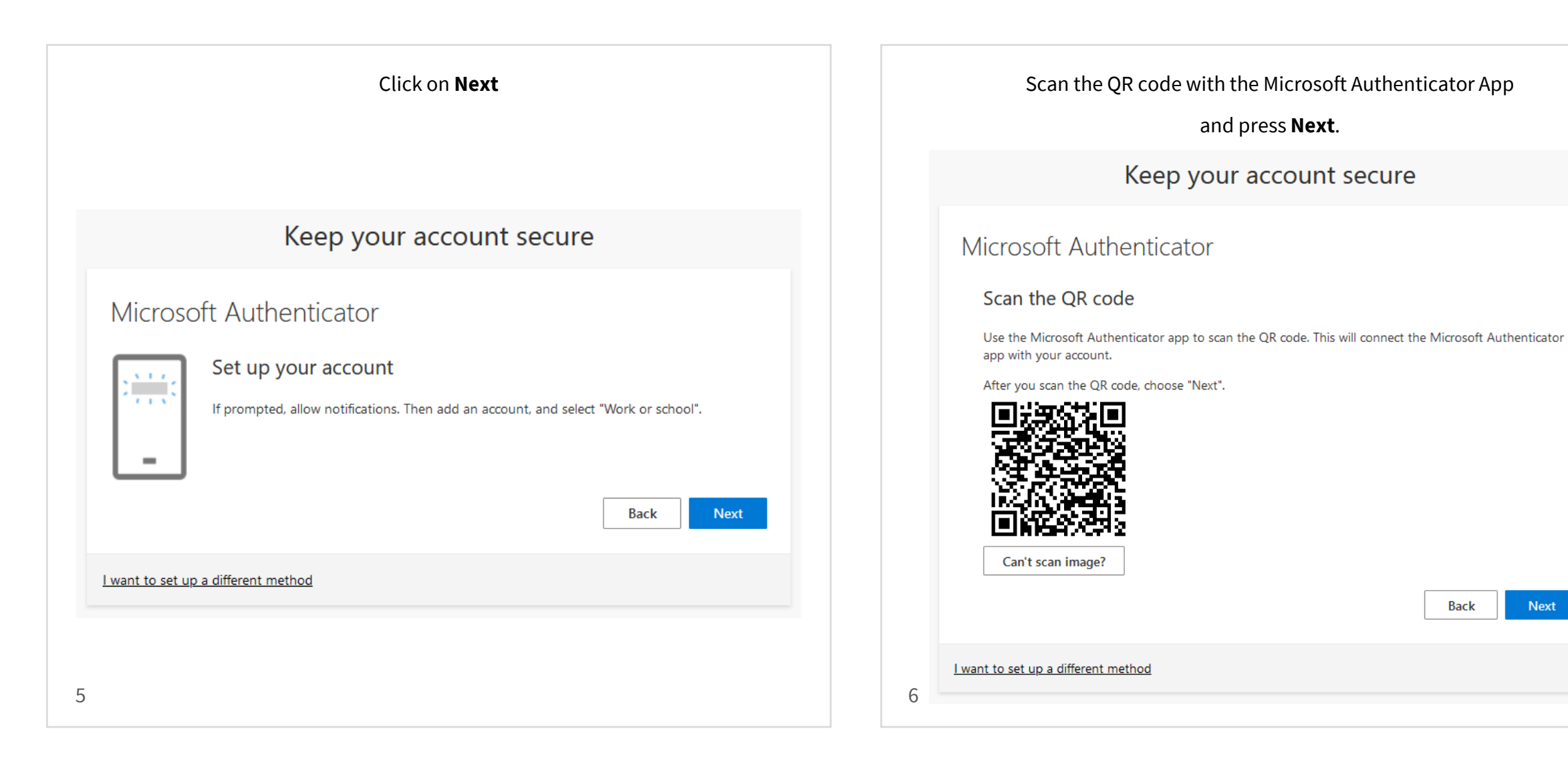

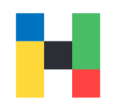

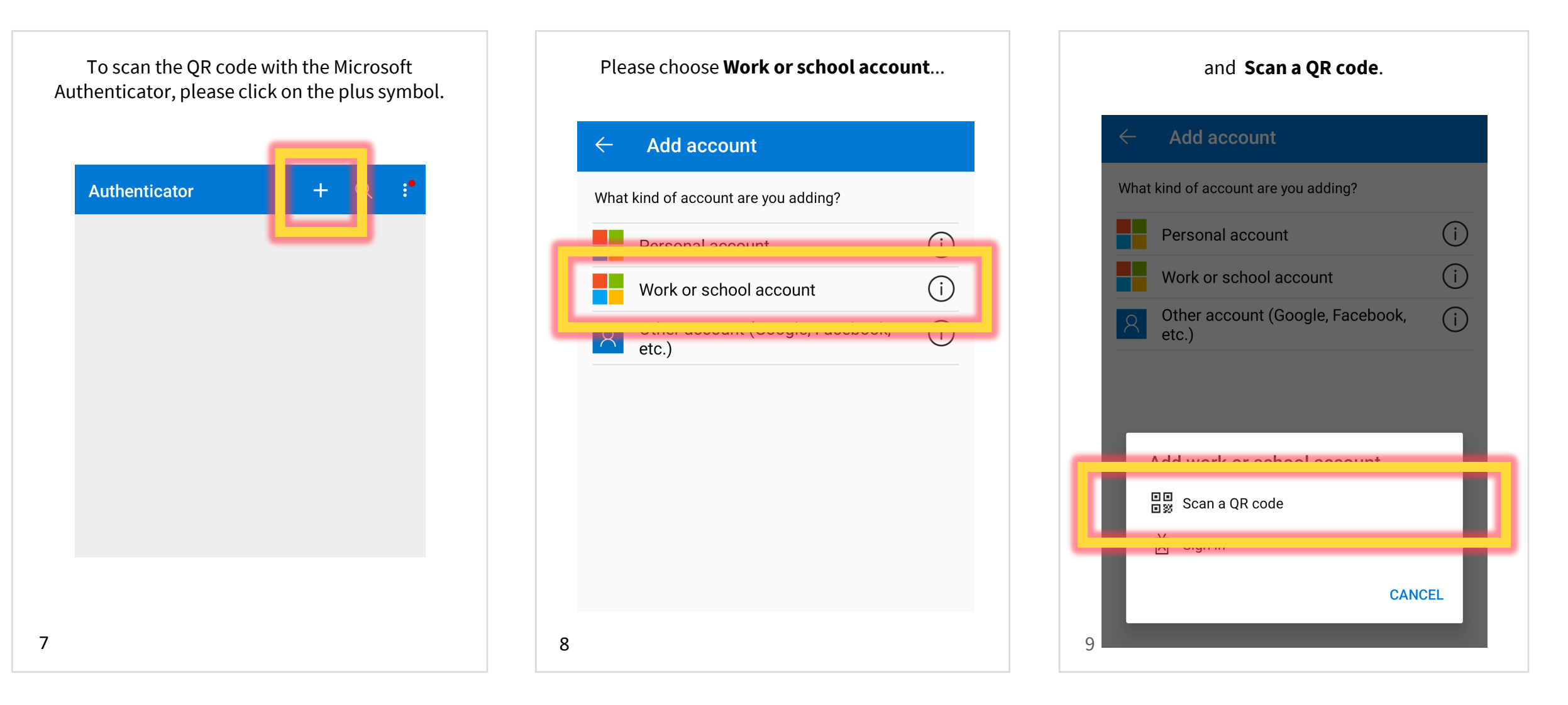

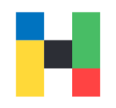

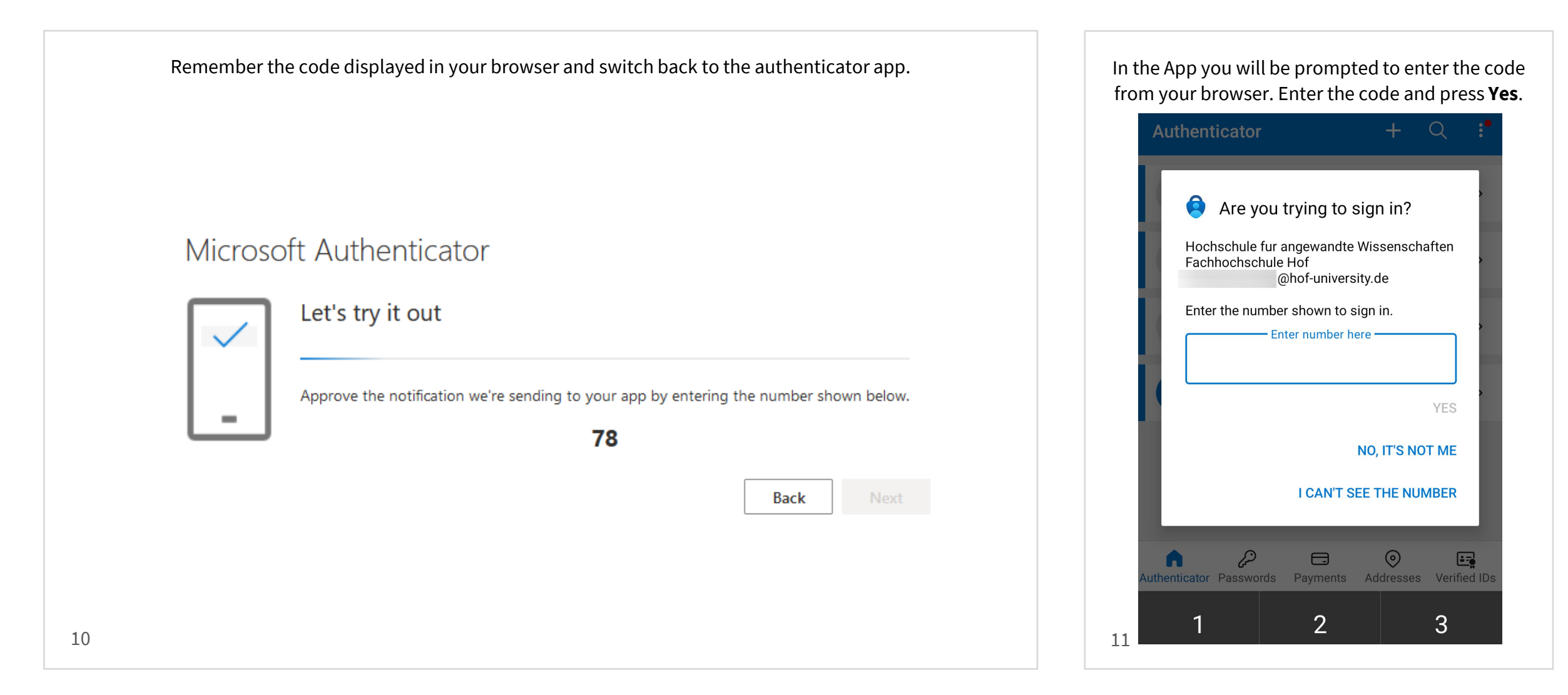

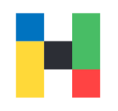

| In the App you will be prompted to enter the code from your browser. Enter the code and press <b>Yes</b> . | Press <b>Done</b> .                                                                                                    |
|----------------------------------------------------------------------------------------------------|----------------------------------------------------------------------------------------------------|
| Keep your account secure                                                                                   | Keep your account secure                                                                                                    |
| Microsoft Authenticator                                                                                    | Success!<br>Great job! You have successfully set up your security info. Choose "Done" to continue signing in.<br>Default sign-in method:<br>Image: Control of the security of the security info the security info the security of the security of the s |
| <u>I want to set up a different method</u><br>12                                                           | 13                                                                                                    |

| Press <b>Done</b> . |                                                                 |  |
|---------------------|-----------------------------------------------------------------|--|
|                     |                                                                 |  |
| 100                 |                                                                 |  |
|                     | Microsoft                                                       |  |
|                     | @hof-university.de                                              |  |
|                     | Stay signed in?                                                 |  |
|                     | Do this to reduce the number of times you are asked to sign in. |  |
|                     | Don't show this again                                           |  |
|                     | No <u>Yes</u>                                                   |  |
|                     |                                                                 |  |
|                     |                                                                 |  |

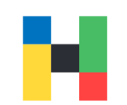